## Guía TPV para pago con la Tarjeta Comercio

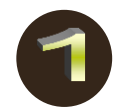

Acceder en el TPV a "**Operaciones del Cliente**" Seleccionar la opción "**Gestión de Pago**"

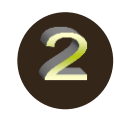

Teclear IMPORTE y pulsar VAL

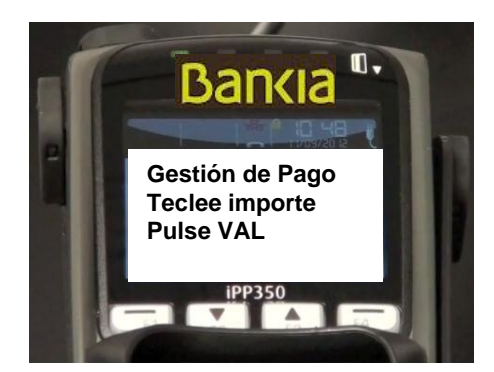

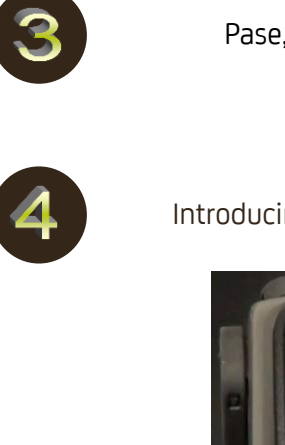

Pase, Inserte o acerque TARJETA

Introducir el número de meses y validar

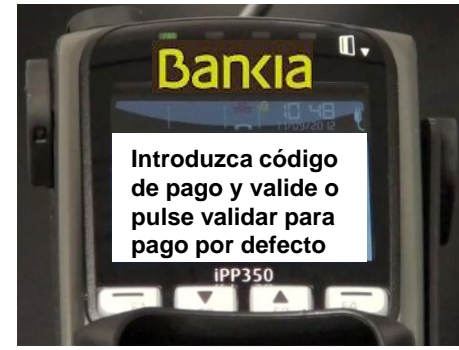

| PLAZO    | CÓDIGO |
|----------|--------|
| 3 meses  | 3      |
| 6 meses  | 6      |
| 12 meses | 12     |
| 24 meses | 24     |
| 36 meses | 36     |
|          |        |

## Bankia

Aunque en la pantalla se nos indica que se introduzca **CÓDIGO DE PAGO**, el código coincide con el número de meses en el que se desea el aplazamiento :